Impuestos y Contribuciones > SUA > SIPARE >

### Contenido

| » SIPARE - Captura           | 2 |
|------------------------------|---|
| » SIPARE - Captura rechazada | 4 |
| » SIPARE - Confirmación      | 5 |
| » SIPARE - Aplicación        | 6 |

Impuestos y Contribuciones > SUA > SIPARE >

Empresarial

**Banca**Net

### » SUA por SIPARE - Captura

#### ¿Qué encuentro en esta página?

En esta página puede realizar el pago del SUA-SIPARE (Sistema de Pago Referenciado), esquema de recaudación que permite recibir el pago de las aportaciones de seguridad social y amortizaciones (IMSS, RCV - Retiro, cesantía en edad avanzada y vejez, e INFONAVIT) mediante líneas de captura.

#### ¿Cómo puedo obtener los datos que me interesan?

La página está compuesta por las siguientes secciones:

#### 1. Cuentas

• Cuenta retiro:

Elija de la lista de selección *Cuenta retiro* la cuenta con la que desea realizar el pago de impuesto. Esta lista de selección contiene las diez cuentas más usadas.

Si no encuentra alguna de sus cuentas, haga clic en la opción *Ver todas las cuentas*; se abrirá una ventana en la que se muestran todas las cuentas, además de permitir la búsqueda por nombre, alias, sucursal o número de cuenta.

Dentro de esta ventana sólo se puede seleccionar una cuenta.

#### 2. Datos del pago

- Línea de captura SIPARE: En este campo debe ingresar la línea de captura que el SAT le emitió.
- Importe MXN: En este campo debe capturar el importe a pagar.

#### 3. Opciones adicionales

- Programar a fecha futura: Al seleccionar esta opción, se desplegarán los siguientes datos:
  - Fecha: Por medio de un calendario puede elegir la fecha para aplicar la operación. Este calendario sólo permite la selección de una fecha.
  - Hora: se presentan dos listas de selección, una para indicar la hora, que contiene los valores de "00" a "23", y la otra para indicar los minutos con valores "00", "15", "30" y "45".

Al hacer clic en el botón "Continuar", se desplegará la pantalla de confirmación de la operación.

BancaNet Empresarial

Impuestos y Contribuciones > SUA > SIPARE >

Página 3

| BancaNet<br>Empresarial                      | Javier Álvarez   Empresa Demo S.A. de C.V.<br>javieralvarez@empresademo.com.mx   55.55.1111.00001 <u>Actualizar</u><br>Martes 07 de Julio de 2015, 12:00 Centro de México j Útimo acceso por BancaNet: 20/12/15 a las 01.30.54 |                                                                                                    |           |  |  |
|----------------------------------------------|----------------------------------------------------------------------------------------------------|----------------------------------------------------------------------------------------------------|-----------|--|--|
| CONSULTAS TRANSFERENCIAS Y PAGO              | S IMPUESTOS Y CONTRIBUCIONES COBRANZA II                                                                                                    | NVERSIONES SERVICIOS ADICIONALES ADMINISTRACIÓN                                                                           | SALIR     |  |  |
| Resumen Impuestos Federa                     | les 🧯 Impuestos Estatales 🍯 Pago a GDF                                                                                                    | TESOFE SUA SSSTE Comprobantes                                                                                             |           |  |  |
| SIPARE                                       |                                                                                                    |                                                                                                    | 0         |  |  |
| Por archivo                                  | Pago SUA - SIPARE<br>Capture la información solicitada y dé clic en "Contir                                                                                                    | นอร์"                                                                                                    |           |  |  |
| Por cédula<br>SIPARE                         | Cuentas                                                                                                    | Tipo de cuenta<br>Seleccione una opción                                                                                   |           |  |  |
| ¿Conoces nuestra nueva opción de Multipagos? |                                                                                                    | Cuenta retiro   Javier Álvarez - Banamex - 1234567890123456789 Saldo MXN: \$ 100.000 00                                   | ×         |  |  |
| Por favor ayudanos a<br>calificarla.         | Datos del pago                                                                                                    | Linea de captura SIPARE Importe MXI   E2KTK6454B3H-1-2SOE-0544-0003MZN-000000-000000-3617 100.000.00                      |           |  |  |
| ¿Qué desea hacer?                            | Opciones<br>adicionales                                                                                                    | Programar a fecha futura                                                                                                  |           |  |  |
| <u>Ver historial de Banca Electrónica</u>    |                                                                                                    |                                                                                                    | Continuar |  |  |
| WEBTEXT01-ND001-LACINTGTDUA                  | S18V<br>. @ Copyright 2009, Derechos Reservados. Ban<br>pel la Católica 44. Centro Histórico. Del. Cuauhté                                                                                                    | co Nacional de México, S.A., integrante de Grupo Financiero Banamex.<br>moc. C.P. 06000, México, Distrito Federal, México |           |  |  |
|                                              |                                                                                                    |                                                                                                    |           |  |  |

Impuestos y Contribuciones > SUA > SIPARE >

BancaNet Empresarial

Página 4

### » SUA por SIPARE - Captura rechazada

#### ¿Qué encuentro en esta página?

Esta página indica que su solicitud ha sido rechazada, además de que muestra el detalle de la operación.

#### ¿Cómo puedo obtener los datos que me interesan?

La página está compuesta por las siguientes secciones:

#### 1. Detalles

- Línea de captura SIPARE
- Motivo del rechazo
- Fecha
- Hora

Impuestos y Contribuciones > SUA > SIPARE >

Empresarial Página 5

**Banca**Net

» SUA por SIPARE - Confirmación

#### ¿Qué encuentro en esta página?

En esta página puede obtener el detalle de la confirmación de su pago.

#### ¿Cómo puedo obtener los datos que me interesan?

La página está compuesta por las siguientes secciones:

#### 1. Cuentas

Cuenta retiro: Está conformada por el alias, la cuenta y el saldo.

#### 2. Datos del pago

- Línea de captura SIPARE
- Registro patronal
- Periodo de pago
- Folio SUA
- Importe MXN
- Fecha de aplicación de pago: Se muestra en caso de que el pago se haya programado a fecha futura.

Al hacer clic en el botón "Regresar", éste lo enviará a la pantalla de captura con la información previamente ingresada.

Al hacer clic en el botón "Aceptar", se abrirá una ventana solicitándole que ingrese su clave dinámica para aplicar la operación.

Impuestos y Contribuciones > SUA > SIPARE >

Página 6

Empresarial

**Banca**Net

| Empresarial                               |                                                                                                    | Javier Álvarez   Empresa Demo S.A. de C.V.<br>javieralvarez@empresademo.com.mx   55.55.1111.0000   <u>Actualizar</u><br>Martes 07 de Julio de 2015, 12.00 Centro de México   Útimo acceso por BancaNet: 20/12/15 a las 01:30:54 |                                                                 |           |  |  |
|-------------------------------------------|----------------------------------------------------------------------------------------------------|----------------------------------------------------------------------------------------------------|-----------------------------------------------------------------|-----------|--|--|
| CONSULTAS TRANSFERENCIAS Y PAGOS          | IMPUESTOS Y CONTRIBUCIONES COBRANZA INVERSIO                                                              | ONES SERVICIOS ADICIONALES ADMINISTRACIÓN                                                                                                    |                                                                 | SALIR     |  |  |
| Resumen 💣 Impuestos Federales             | 🖞 Impuestos Estatales 👘 Pago a GDF 👼                                                                      | TESOFE 📴 SUA 💮 ISSSTE 🗮 Comprobantes                                                                                                    |                                                                 |           |  |  |
| SIPARE                                    |                                                                                                    |                                                                                                    |                                                                 | 0         |  |  |
| Por archivo                               | Pago SUA - SIPARE<br>Confirme la información de su pago y dé clic en "Aceptar".                           |                                                                                                    |                                                                 |           |  |  |
| Por cédula                                | Cuentas                                                                                                   | Cuenta retiro                                                                                                    |                                                                 |           |  |  |
| SIPARE                                    |                                                                                                    | Banamex - Javier Álvarez - 1234567890123456789                                                                                                    | Saldo actualizado (MXN): \$ 100,000.00                          |           |  |  |
| ¿Conoces nuestra nueva                    |                                                                                                    |                                                                                                    |                                                                 |           |  |  |
| Por favor ayudanos a                      | Datos del pago                                                                                            | Línea de captura SIPARE                                                                                                    | E2KTK645-4B3H-1-2SOE-0544-0003MZN-<br>000000-000000-000000-3617 |           |  |  |
| calificarla.                              |                                                                                                    | Registro patronal                                                                                                    | E5612538101                                                     |           |  |  |
|                                           |                                                                                                    | Periodo de pago                                                                                                    | 201005                                                          |           |  |  |
| ENTRA AQUÍ                                |                                                                                                    | Folio SUA                                                                                                    | 130478                                                          |           |  |  |
|                                           |                                                                                                    | Importe MXN                                                                                                    | 1,697.63                                                        |           |  |  |
| · Ouf datas have?                         |                                                                                                    | Fecha de aplicación de pago                                                                                                    | 15 / 06 / 2010 (ddmmaaaa)                                       |           |  |  |
| ¿que desea nacer?                         | Regresar                                                                                                  |                                                                                                    |                                                                 | Acentar   |  |  |
| <u>Ver historial de Banca Electrónica</u> |                                                                                                    |                                                                                                    |                                                                 | , tooptar |  |  |
|                                           |                                                                                                    |                                                                                                    |                                                                 |           |  |  |
|                                           |                                                                                                    |                                                                                                    |                                                                 |           |  |  |
| <b>6</b> -                                | Occurricht 2020 Deserber Deserveder Deserveder                                                            | and de Mérica, O.A. interprete de Onura Dispersione Deservou                                                                                                    |                                                                 |           |  |  |
| Sanamex D.R. @                            | g Copyright 2009, Derechos Reservados. Banco Naci<br>Ta Católica 44. Centro Histórico. Del. Cuauhtémoc. C | onal de Mexico, S.A., integrante de Grupo Financiero Banamex.<br>.P. 06000, México, Distrito Federal, México                                                                                                    |                                                                 |           |  |  |
|                                           |                                                                                                    |                                                                                                    |                                                                 |           |  |  |

| BancaNet<br>Empresarial                                                                                 | Javier Álvarez   Empresa Demo S.A. de C.V.<br> svieralvarez@empresademo com mv   55:55:1111:0000   <u>Activitizar</u><br>Martes 07 de Julio de 2015, 12:00 Centro de México   Útimo acceso por BancaNet: 20/12/15 a las 01:30:54 |                                                                                                    |                                                                                                 |                            |  |  |  |
|----------------------------------------------------------------------------------------------------|----------------------------------------------------------------------------------------------------|----------------------------------------------------------------------------------------------------|-------------------------------------------------------------------------------------------------|----------------------------|--|--|--|
| CONSULTAS TRANSFERENCIAS Y PAGOS                                                                        | PAGOS IMPUESTOS Y CONTRIBUCIONES COBRANZA INVERSIONES SERVICIOS ADICIONALES ADMINISTRACIÓN                                                                                                    |                                                                                                    |                                                                                                 |                            |  |  |  |
| Resumen 🐻 Impuestos Federales 📓 Impuestos Estatales 📓 Pago a GDF 🐻 TESOFE 📓 SUA 🐻 ISSSTE 🗒 Comprobantes |                                                                                                    |                                                                                                    |                                                                                                 |                            |  |  |  |
| SIPARE                                                                                                  |                                                                                                    | Clave dinámica                                                                                                    |                                                                                                 | 0                          |  |  |  |
| Por archivo<br>Por cédula                                                                               | Confirme la información de                                                                                                    | Encienda su NetKey, teclee su PIN; al desplegarse la palabra<br>"HOST?" digite el número "9". Al aparecer la palabra<br>"CHALLNG?" introduzca en su NetKey la siguiente clave: | Presione ENT. Su NetKey generará una clave dinámica que<br>deberá digitar en el siguiente campo |                            |  |  |  |
| SIPARE                                                                                                  | Cuentas                                                                                                    | CHALLNG: 24011985                                                                                                    | Clave dinámica                                                                                  | ч): \$ 100,000.00          |  |  |  |
| ¿Conoces nuestra nueva<br>opción de Multipagos?<br>Por favor ayudanos a                                 | Datos del pago                                                                                                    | Cancelar                                                                                                    | Continuar                                                                                       | DE-0544-0003MZN-<br>0-3617 |  |  |  |
| calificarla.                                                                                            |                                                                                                    | Periodo de pago                                                                                                    | 201005<br>120170                                                                                |                            |  |  |  |
| ENTRA AQUI                                                                                              |                                                                                                    | Importe MXN<br>Fecha de aplicación de pag                                                                                                    | 1,697,63<br>1697,63<br>15 / 06 / 2010 (dc                                                       | Immaaaa)                   |  |  |  |
| ¿Qué desea hacer?                                                                                       | Regresar                                                                                                    |                                                                                                    |                                                                                                 | Aceptar                    |  |  |  |

### » SUA por SIPARE - Aplicación

### ¿Qué encuentro en esta página?

En esta página puede validar la aplicación de su pago, mediante un número de autorización.

Impuestos y Contribuciones > SUA > SIPARE >

#### ¿Cómo puedo obtener los datos que me interesan?

La página está compuesta por las siguientes secciones:

#### 1. Cuentas

• Cuenta retiro: Está conformada por el alias, la cuenta y el saldo.

#### 2. Datos del pago

- Línea de captura SIPARE
- Registro patronal
- Periodo de pago
- Folio SUA
- Importe MXN
- Fecha de aplicación de pago

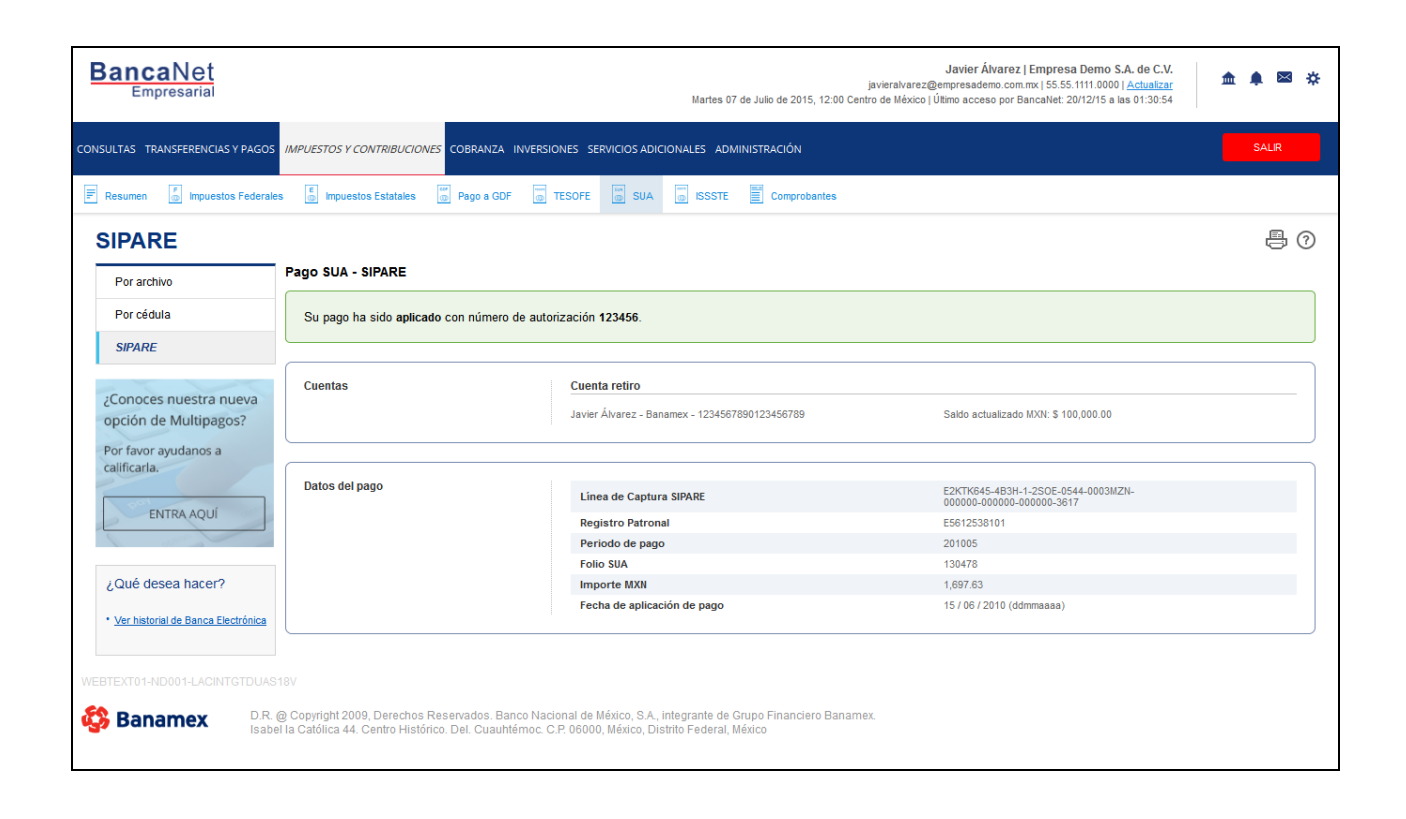

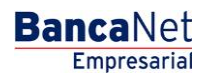

Página 7